# WEB TIME ENTRY TRAINING for Student Workers

All student workers must complete and submit time sheets through Web Time Entry. When time sheets are submitted they are automatically routed to an "Approver" who either approves the time sheet or returns it for correction.

To access Web Time Entry you enter through myLongwood:

• At the top right corner click on LANCER DASHBOARD

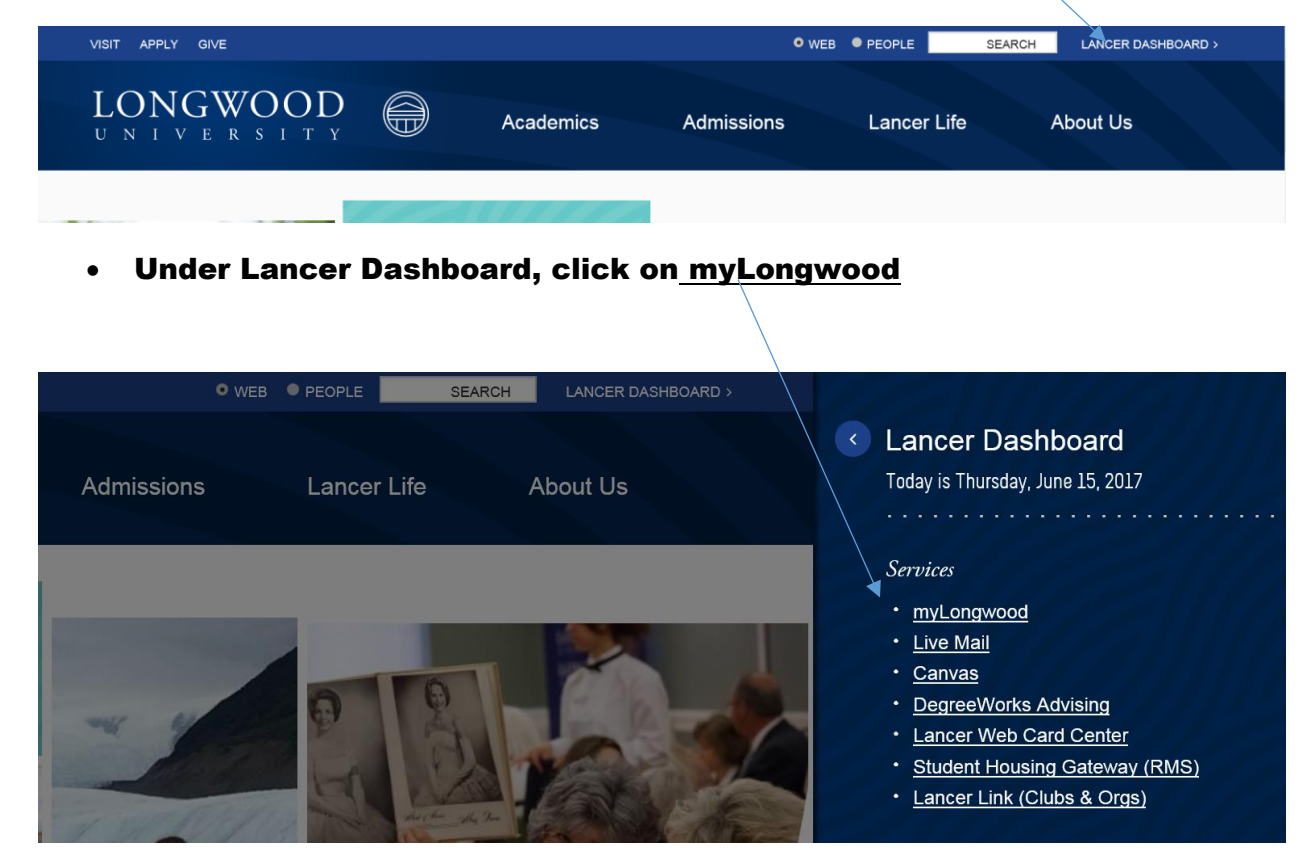

- Enter your LancerNet ID and password.
- Click the button "Sign In".

| 🗇 🛞 🖝 https://my.longwood.edu/bn/8prod/twbkwbis.P_GenMenu inameubmenu.P_MainMnu                                                                                                    | P ~                                                                                                    | 😑 🖨 🖾<br>ම Oracle Fusion Middleware For                                                                                                    |
|----------------------------------------------------------------------------------------------------|----------------------------------------------------------------------------------------------------|----------------------------------------------------------------------------------------------------|
| File Edit View Favorites Tools Help<br>🎪 🔽 Suggented Stes 🖛 🔜 eVA compatibility mode 🖉 Free Hotmail 🕿 National Association of C                                                                                                    | 🔢 performance 360 Degree 👡 🚺 Suggested Sites 🔹 🥑 Web Sice Gallery (?) 👻 🧬 Web Sice Gallery 🔹 🍏 VITDocs**                                                                                                    | 🏠 🕶 🗟 👻 🖙 🖶 👻 Page 🕶 Safety 🕶 Tools 🕶 🔞 🕶                                                                                                    |
| My LONGWOOD 🖨                                                                                                    |                                                                                                    |                                                                                                    |
|                                                                                                    |                                                                                                    |                                                                                                    |
|                                                                                                    |                                                                                                    |                                                                                                    |
|                                                                                                    |                                                                                                    |                                                                                                    |
|                                                                                                    | LancerNet ID:                                                                                                    |                                                                                                    |
|                                                                                                    | 1                                                                                                    |                                                                                                    |
|                                                                                                    | LancerNet Password:                                                                                                    |                                                                                                    |
|                                                                                                    | ▲                                                                                                    |                                                                                                    |
|                                                                                                    | Sign In Forgot Password?                                                                                                    |                                                                                                    |
|                                                                                                    | Welcome to myLongwood where you can register for classes, check<br>your grades, view advisee and class information and more!                                                                                                    |                                                                                                    |
|                                                                                                    | Looking for additional links like Canvas, email and Banner INB? Follow                                                                                                    |                                                                                                    |
|                                                                                                    | Students Visit www.longwood.edu and look for the                                                                                                    |                                                                                                    |
| 🚯 📇 🄗 💿 🔯 🕅 🔬                                                                                                    | Lancer Dashboard link (top right).                                                                                                    | • 🍽 🗊 🔹 2.37 PM<br>4/10/2017                                                                                                    |
|                                                                                                    |                                                                                                    |                                                                                                    |
|                                                                                                    |                                                                                                    |                                                                                                    |
| O     O     | P = ⊕ C Ø Home - Longwood University Ø myLongwood University Ø Newtab                                                                                                    | 🕒 Onacle Fusion Middleware For 🕥 💭 💿                                                                                                    |
| Constant Services     Constant Services     Constant Services     Constant Services     Constant Services     Constant Services     Constant Services     Constant Services     Constant Services                                                                                                    | P - â C S Home - Longwood University S mytongwood University S mytongwood University S New tab<br>III performance 340 Degree ~ S Suggested Ster + Ø Web Stee Galaxy D + Ø Web Stee Galaxy + S VIIDect™                                                                                                    |                                                                                                    |
| O     O     O     Mtp://wy.korgwood.edu/brofpod/bubledi/9_GentMeru/hameabrenu/9_Matchbru      Edit, Vaw Founds: Tasls. Help     Suggested Ster •      el-A compatibility mode _      @] Free Hatmail      My LONG WOOD     O                                                                                                    | P = ŵ C S Home - Longwood Unkersity ♥ myLongwood Unkersity ♥ myLongwood Unkersity ▼ S New tab                                                                                                    | Oracle Fusion Middlewere For.     Oracle Fusion Middlewere For.     Oracle Fusion Middlewere For.     Oracle Fusion Middlewere For.     Oracle Fusion Middlewere For.                                                                                                    |
| Comparing Accessed edu Part Port Charles D. Schollew Dame Dones D. Manihou     Edu Vere Forenza Teda Help     D Suggested Size      O VA comparability mode_     O Fere Hotmail      National Association of C-     My LONG WOOD                                                                                                    | P • â C S Hone - Longwood University S mytongwood University S mytongwood University S mytongwood University S New tab<br>III performance 340 Degree ~ S Suggested Stes • Ø Web Size Gallery (2) • Ø Web Size Gallery • S VIIDeo™                                                                                                    | Oncle Fusion Middlewer For.                                                                                                    |
| Control Control C     | P - â C S Home - Longwood University P myCongwood University S Mew tab<br>III performance 340 Degree ~ I Suggested Stes + @ Web Size Galaxy (2) + @ Web Size Galaxy + S VITDeco**                                                                                                    | Cracle Fusion Middlewere For.  Cracle Fusion Middlewere For.  Cracle Fusion Middlewere For.  Cracle Fusion Middlewere For.  Cracle Fusion Middlewere For.  Cracle For Cracle For Cracle Fo            |
| Compared and therefored had had in § Gentheru have above and y Matchew      Compared Sets • Compared and therefored had had in § Gentheru have above and the set of the compared billy mode _ @ Free Hatmail @ National Association of C.      My LONG WOOD                                                                                                    | P • ⊕ C S Home - Longwood University Ø mytongwood University Ø mytongwood University New tab                                                                                                    | Onde Fusion Middlewore For.   Onde Fusion Middlewore For.                                                                                                    |
| Constant Constant Constan     | P - â C S Home - Longwood University Prytongwood University S New tab<br>■ performance 340 Degree ~ S Suggested Sites + @ Web Size Galaxy () + @ Web Size Galaxy + S VITDecr <sup>ae</sup><br>Lancer Not 1D:                                                                                                    | Onede Fusion Méddlewar For.  One of Fusion Méddlewar For.  C  C  C  C  C  C  C  C  C  C  C  C  C                                                                                                    |
| Control of the second and therefored backwise P. GenMeru, Insures Demons P. Mandheu     Edit. Vew Fouries: Todis Help     Suggested Size • @ rAk compatibility mode _ @ free Hotmail IP Netional Association of C.     My LONGWOOD      Open                                                                                                    | P - € C                                                                                                    | Onde Fusion Middlewore For.                                                                                                    |
| Concerning of the second set of the first of the second set of the second set       | P • @ C       Home - Longwood University       ● mytongwood University       ● mytongwood University <td< td=""><td>Concle fusion Middlewer For.</td></td<>                                                                                                    | Concle fusion Middlewer For.                                                                                                    |
| Control of the second set of the second set     | P - @ C       Brows - Longwood University       Impactingwood University       Impacting University       Impacting University       Impacting Univer                                                                                                    | Image: Concision for the second second se                                          |
| Concerning of the second set for the second set for the second set of the second set of the seco      | P - € C Stare Longwood University @ mytorgeood University                                                                                                    | <ul> <li>Oncle Fucion Middlewore For.</li> <li> <ul> <li></li></ul></li></ul>                                                                                                    |
| Contraction of the second schedule of the second schedule of the se | P • @ C       Home - Longwood University       @ mytorgwood University       X mytorgwood University       X mytorgwood University <td< th=""><th>Onede fusion Middleware For.</th></td<>                                                                                                    | Onede fusion Middleware For.                                                                                                    |
| Contraction of the second state for each of the state is a first former in the second second se     | P - € C  Homes Longwood Uldwards P  New too<br>■ performance 300 Degree ~<br>■ Degree ~<br>■ Degree A  Suggested Stor +<br>Web Size Galary () +<br>Web Size Galary () +<br>Web Size Galary +<br>Web Size Galary +<br>W | Image: Construction       Image: Construction         Image: Construction       Image: Construction         Image: Constret       Image: Construction                                                                                                    |
| Concerning of the second set for the object of the second set of the second second seco      | P • @ C       Home - Longwood Uldwerrity       @ mytongwood Uldwerlogn       Important Name         Important and Degret       Daggeted Site • @ Web Site Galary (); • @ Web Site Galary • @ VitDoc*         LancerNet ID:                                                                                                    | <ul> <li>On che fucion Middlewer For.</li> <li>Image: A start and the start and the st</li></ul> |
| Contract of the second set of the of productive set of the of the off the off the     | P • € C @ Herres Lengened Uldertriky @ rytkongened Ulder Logn                                                                                                    | Ondefinion Middlewer For.                                                                                                    |

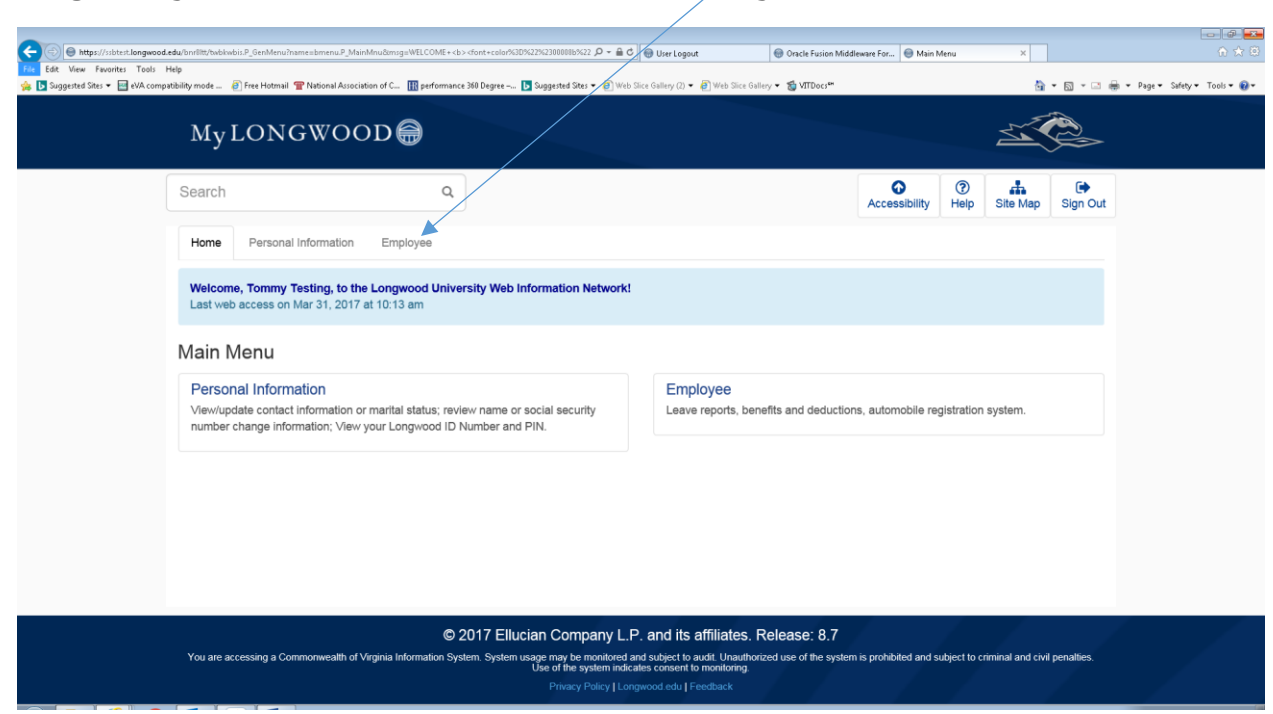

#### This will open the Employee Page that shows your Time Sheet.

| C                                                                                                    | Uter Losset     Oracle Euripe Middleware For     Freebuse     X                                                   |
|----------------------------------------------------------------------------------------------------|----------------------------------------------------------------------------------------------------|
| File Edit View Favorites Tools Help                                                                                                    |                                                                                                    |
| 🐅 🚺 Suggested Sites 🔻 🔤 eVA compatibility mode 🗿 Free Hotmail 👕 National Association of C 🏢 performance 360 Degree – 🚺 Suggested Sites 💌 🗿 Web Si | ice Gallery (2) 🔻 🖉 Web Slice Gallery 🛪 🐞 VITDocs 🐃 👘 🔹 Dage 🔹 Safety 💌 Tools 🔹                                   |
| My LONG WOOD 🖨                                                                                                    |                                                                                                    |
| Search Q                                                                                                    | Image: Constraint of Menu     Image: Constraint of Menu       Return To Menu     Help       Site Map     Sign Out |
| Home Personal Information Employee                                                                                                    |                                                                                                    |
| Employee                                                                                                    |                                                                                                    |
| Time Sheet                                                                                                    | Request Time Off                                                                                                  |
| Leave Balances                                                                                                    | Leave Report                                                                                                    |
| Personal Information                                                                                                    | Leave Report                                                                                                    |
| For your Longwood ID Number, address, phone and email information, please use the Personal information tab at the top of the page.                | Finance Users                                                                                                    |
| Parking                                                                                                    | Looking for Budget Queries? Please use the Finance tab at the top of the page.                                    |
| Campus Automobile Registration System                                                                                                    | Need to make payments online?                                                                                     |
| Request a parking permit, view/appeal a ticket or view your citation history.                                                                     | Access our online payment gateway                                                                                 |
|                                                                                                    |                                                                                                    |
| https://sibtest.longwood.edu/bm8/bt/hublookis.P_GenMenu/hames.bmenu.P_MainMenu                                                                    |                                                                                                    |

#### To get to your Time Sheet click on the "Employee Tab".

Click on "Time Sheet" and the Time Sheet Selection screen will appear. (If you have more than one position a Position Selection screen opens first). Select position and pay period and click the Time Sheet Button on the bottom left. (*Note to Approvers*: an additional screen opens before the Position Selection screen that allows you to select to view your time sheet or time sheets to be approved.)

Make your time sheet selection by clicking on "My Choice" and then click the "Time Sheet" button.

|                                     |                                                                          |                                                                        |                                                                                                    | /                                                           |                                                                                                    |                 | - 0 🜌                    |
|-------------------------------------|--------------------------------------------------------------------------|------------------------------------------------------------------------|----------------------------------------------------------------------------------------------------|-------------------------------------------------------------|----------------------------------------------------------------------------------------------------|-----------------|--------------------------|
| (C) (I) https://ssbtest.longwood.eo | du/bnrilitt/bwpktais.P_SelectTimeSheetRoll                               |                                                                        | P + 🚔 C 😁 User Logout                                                                                                 | 💮 Oracle Fusion Middleware For 🔘 Time                       | Sheet Selection ×                                                                                                    |                 | ⊕ ☆ ⊕                    |
| hile Edit View Paverites Tools He   | elp<br>ibility mode 🗿 Free Hotmail 👕 National Association of C 🔢 perform | iance 360 Degree – 📘 Suggested Sites                                   | s 🕶 🧃 Web Slice Gallery (2) 🕶 🎒 Wyb Slice Gal                                                                         | llery 💌 📸 VITDocs**                                         | 9                                                                                                    | • 🗟 • 📑 🖶 • Pag | e 🕶 Safety 🕶 Tools 🕶 🔞 🕶 |
|                                     | Mylongwood⊜                                                              |                                                                        |                                                                                                    |                                                             | 5                                                                                                    |                 |                          |
|                                     | Search C                                                                 | 2                                                                      |                                                                                                    |                                                             | Image: Weight of the second second | Sign Out        |                          |
|                                     | Home Personal Information Employee                                       |                                                                        |                                                                                                    |                                                             |                                                                                                    |                 |                          |
|                                     | Time Sheet Selection                                                     |                                                                        |                                                                                                    |                                                             |                                                                                                    |                 |                          |
|                                     | Make a selection from My Choice. Choose a Time S                         | Sheet period from the pull-de                                          | own list. Select Time Sheet.                                                                                          |                                                             |                                                                                                    |                 |                          |
| 1                                   |                                                                          |                                                                        |                                                                                                    |                                                             |                                                                                                    |                 |                          |
|                                     | Title and Department                                                     | My Choice Pa                                                           | y Period and Status                                                                                                   |                                                             |                                                                                                    |                 |                          |
|                                     | Program Coordinator, 0PW011-00<br>President's Office, 101001             | 0                                                                      | Mar 16, 2017 to Mar 31, 2017                                                                                          | Pending                                                     |                                                                                                    | ~               |                          |
|                                     | Writing Ctr Coord, 0PW021-00<br>President's Office, 101001               |                                                                        | Mar 19, 2017 to Apr 01, 2017                                                                                          | Not Started                                                 |                                                                                                    | ~               |                          |
|                                     | Time Sheet                                                               |                                                                        |                                                                                                    |                                                             |                                                                                                    |                 |                          |
|                                     | d<br>You are accessing a Commonwealth of Virginia Information            | © 2017 Ellucian Comp<br>System. System usage may be r<br>Use of the sy | Dany L.P. and its affiliates. I<br>monitored and subject to audit. Unauthor<br>ystem indicates consent to monitoring. | Release: 8.8<br>rized use of the system is prohibited and s | subject to criminal and civil                                                                                                    | penalties.      |                          |

Under *Pay Period and Status drop down list*: Only current and prior pay periods appear as choices.

#### Possible Statuses and their definitions:

| Not Started                | Time sheet hasn't been opened                               |
|----------------------------|-------------------------------------------------------------|
| In Progress                | Time sheet has been started but not submitted               |
| Pending                    | View Only - time sheet has been submitted, but not approved |
| Returned for<br>Correction | Time sheet has been returned for correction                 |
| Approved                   | Time sheet has gone to Payroll and cannot be changed online |

You must report time daily and submit a time sheet for every pay period worked. Only enter hours for one position at a time. If you hold more than one position, you may be required to submit a time sheet for each position in each pay period.

| https://ssbtest.longwood.                                  | edu/bnr8ltt/bwpkteis.P_Sel       | ectTimeShee | tDriver                   |                |                |                        | ,O + ≝ C 😁 Use         | r Logout                | I Oracle Fusion 1         | Viddleware For 🗐 T       | ime and Leave Reporting | ×                        |                   | 1 X 1       |
|------------------------------------------------------------|----------------------------------|-------------|---------------------------|----------------|----------------|------------------------|------------------------|-------------------------|---------------------------|--------------------------|-------------------------|--------------------------|-------------------|-------------|
| it View Favorites Tools F<br>luggested Sites 🕶 📷 eVA.compa | tibility mode 🗿 Free<br>TIME ANU | Hotmail 🖀   | National Association of C | III performa   | ince 360 Degi  | ee – 📴 Suggested Sit   | es 👻 🕘 Web Slice Galle | ry (2) 💌 👰 Web Slice (  | Sallery 👻 👹 VITDocs**     |                          |                         | 👌 • 🗟 • 🗆                | 👼 🕶 Page 🕶 Safety | /• Tools• 🔞 |
|                                                            | Select the link                  | under a     | date to enter hours       | or days. S     | Select Ne      | ext or Previous to     | navigate through       | the dates within        | the period.               |                          |                         |                          |                   |             |
|                                                            | Time Sheet                       | t           |                           |                |                |                        |                        |                         |                           |                          |                         |                          |                   |             |
|                                                            | Title and Numb                   | er:         |                           |                |                |                        | Writing Ctr            | Coord 0PW02             | 21-00                     |                          |                         |                          |                   |             |
|                                                            | Department and                   | Number      | :                         |                |                |                        | President's            | s Office 10100          | 1                         |                          |                         |                          |                   |             |
|                                                            | Time Sheet Peri                  | od:         |                           |                |                |                        | Mar 19, 20             | 017 to Apr 01, 20       | 17                        |                          |                         |                          |                   |             |
|                                                            | Submit By Date                   | :           |                           |                |                |                        | Apr 04, 20             | 17 by 12:00 PM          |                           |                          |                         |                          |                   |             |
|                                                            | Earning                          | Shift       | Default<br>Hours or Units | Total<br>Hours | Total<br>Units | Sunday<br>Mar 19, 2017 | Monday<br>Mar 20, 2017 | Tuesday<br>Mar 21, 2017 | Wednesday<br>Mar 22, 2017 | Thursday<br>Mar 23, 2017 | Friday<br>Mar 24, 2017  | Saturday<br>Mar 25, 2017 |                   |             |
|                                                            | Regular Pay                      | 1           | 86.67                     | 0              |                | Enter Hours            | Enter Hours            | Enter Hours             | Enter Hours               | Enter Hours              | Enter Hours             | Enter Hours              |                   |             |
|                                                            | Total Hours:                     |             |                           | 0              |                | 0                      | 0                      | 0                       | 0                         | 0                        | 0                       | 0                        |                   |             |
|                                                            | Total Units:                     |             |                           |                | 0              | 0                      | P                      | 0                       | 0                         | 0                        | 0                       | 0                        |                   |             |
|                                                            | Position Se                      | lection     | l                         | Commer         | nts            | Previ                  | ew                     | Submit for App          | proval                    | Res                      | tart                    | Next                     |                   |             |
|                                                            | Submitted for A                  | pproval i   | By:                       |                |                |                        |                        |                         |                           |                          |                         |                          |                   |             |
|                                                            | Approved By:                     |             |                           |                |                |                        |                        |                         |                           |                          |                         |                          |                   |             |
|                                                            | Waiting for App                  | roval Fro   | m:                        |                |                |                        |                        |                         |                           |                          |                         |                          |                   |             |
|                                                            |                                  | - 1         |                           |                |                |                        |                        |                         |                           |                          |                         |                          |                   | _           |
|                                                            |                                  |             |                           |                |                |                        |                        |                         | $\backslash$              |                          |                         |                          |                   |             |

Categories of time earned are on the left. Enter Hours blocks are under each date.

Click the appropriate "Enter Hours" block across from the Category of time taken. Example: clicking enter hours under Monday, March 20<sup>th</sup> opens up a fillable hours block.

|                                      |                         |                   |                           |                |                |                        |                        |                         |                           |                          |                        |                          | - Ø 🕶                           |
|--------------------------------------|-------------------------|-------------------|---------------------------|----------------|----------------|------------------------|------------------------|-------------------------|---------------------------|--------------------------|------------------------|--------------------------|---------------------------------|
|                                      | u/bnr8itt/bwpktetm.P_Ei | nterTimeShee      | t?JobsSeqNo=40527&TypeE   | ntry=D&LastD   | ate=08cEamCc   | de=RLG&(Shift=1&(Spe   | cial 🔎 🗕 🗧 🛞 Use       | er Logout               | Oracle Fusion I           | Middleware For 🔘 Ti      | me and Leave Reporting | ×                        | ☆☆ ©                            |
| File Edit View Favorites Tools He    | lp                      |                   |                           |                | 2/0.0          |                        |                        |                         |                           |                          |                        |                          |                                 |
| 🥦 🖸 suggested sites 👻 🔛 evik compati |                         | Leav              | e reporting               | performa       | nce sou Degre  | e D Suggested Sit      | es • 🙋 web slice Galle | ery (2) 👻 🙋 Web Slice G | allery • 🐻 VII Docs       |                          |                        | 11 * D * -               | 👼 • Page • Sarety • Tools • 🐠 • |
|                                      |                         | $\langle \rangle$ |                           | ,<br>,         |                |                        |                        |                         |                           |                          |                        |                          | ^                               |
|                                      |                         |                   |                           |                |                |                        |                        |                         |                           |                          |                        |                          |                                 |
|                                      | Select the link         | undera            | date to enter hours       | or days. \$    | Select Nex     | t or Previous to       | navigate through       | the dates within        | the period.               |                          |                        |                          |                                 |
|                                      | Time Sheet              |                   |                           |                |                |                        |                        |                         |                           |                          |                        |                          |                                 |
|                                      | Time Sheet              |                   |                           |                |                |                        |                        |                         |                           |                          |                        |                          |                                 |
|                                      | Title and Numb          | er:               |                           |                |                |                        | Writing Ctr            | Coord 0PW021            | -00                       |                          |                        |                          |                                 |
|                                      | Department and          | d Number          | :                         |                |                |                        | President's            | Office 101001           |                           |                          |                        |                          |                                 |
|                                      | Time Sheet Peri         | iod:              |                           |                |                |                        | Mar 19, 201            | 17 to Apr 01, 201       | 7                         |                          |                        |                          |                                 |
|                                      | Submit By Date          | c                 |                           |                |                |                        | Apr 04, 201            | 7 by 12:00 PM           |                           |                          |                        |                          |                                 |
|                                      |                         |                   |                           |                |                |                        |                        |                         |                           |                          |                        |                          |                                 |
|                                      |                         |                   |                           |                | Sarning:       | Regular Pay            | 1                      |                         |                           |                          |                        |                          |                                 |
|                                      |                         |                   |                           |                | Date:          | Mar 20, 2017           |                        |                         |                           |                          |                        |                          |                                 |
|                                      |                         |                   |                           |                | Chiff          |                        |                        |                         |                           |                          |                        |                          |                                 |
|                                      |                         |                   |                           |                | onin.          | 1                      |                        |                         |                           |                          |                        |                          |                                 |
|                                      |                         |                   |                           |                |                | λ.                     |                        |                         |                           |                          |                        |                          |                                 |
|                                      |                         |                   |                           |                | Hours:         | <b>A</b>               |                        |                         |                           |                          |                        |                          |                                 |
|                                      |                         |                   |                           |                |                |                        |                        |                         |                           |                          |                        |                          |                                 |
|                                      | _                       |                   |                           | _              |                |                        |                        |                         |                           |                          |                        |                          |                                 |
|                                      | Save                    |                   |                           | Сору           |                |                        | Accour                 | nt Distribution         |                           |                          |                        |                          |                                 |
|                                      |                         |                   |                           |                |                |                        |                        |                         |                           |                          |                        |                          |                                 |
|                                      |                         |                   |                           |                |                |                        |                        |                         |                           |                          |                        |                          |                                 |
|                                      | Earning                 | Shift             | Default<br>Hours or Units | Total<br>Hours | Total<br>Units | Sunday<br>Mar 19, 2017 | Monday<br>Mar 20, 2017 | Tuesday<br>Mar 21, 2017 | Wednesday<br>Mar 22, 2017 | Thursday<br>Mar 23, 2017 | Friday<br>Mar 24, 2017 | Saturday<br>Mar 25, 2017 |                                 |
|                                      | Regular Pay             | 1                 | 86.67                     | 0              |                | Enter Hours            | Enter Hours            | Enter Hours             | Enter Hours               | Enter Hours              | Enter Hours            | Enter Hours              |                                 |
|                                      |                         |                   |                           |                |                |                        |                        |                         |                           |                          |                        |                          | ~                               |

In the Hours field, enter the appropriate number of hours and click the "Save" button. You must click save to have the hours entered on your time sheet.

| Https://ssbtest.longwood.e Edit View (worites Tools H | du/bn/8itt/bwpktetm.P_Ei | nterTingeShe | et?JobsSeqNo=40527&/TypeEr | rtry=D&LastD   | ate=0&EamC     | ade=REG&Shift=1&Spec     | iisl 🔎 – 🔒 C 🛞 Use     | ir Logout               | Oracle Fusion N           | /liddleware For 🔘 Ti     | me and Leave Reporting | ×                        |                            |
|-------------------------------------------------------|--------------------------|--------------|----------------------------|----------------|----------------|--------------------------|------------------------|-------------------------|---------------------------|--------------------------|------------------------|--------------------------|----------------------------|
| 🖪 Suggested Site 💌 🔚 eVA compat                       | Time Shee                | Hotmail 👕    | National Association of C  | 🔢 performa     | nce 360 Degr   | ee –,,, 📘 Suggested Siti | 25 🔻 🧃 Web Slice Galle | ry (2) 🕶 👰 Web Slice G  | iallery ▼ 🐔 VITDocs™      |                          |                        | 👌 • 🗟 • 🗆                | i∰i ¥ Page¥ Safety¥ Tools▼ |
| $\backslash$                                          | Title and Numb           | er:          |                            |                |                |                          | Writing Ctr            | Coord 0PW021            | -00                       |                          |                        |                          |                            |
|                                                       | Department and           | l Number     | r. 🔪                       |                |                |                          | President's            | Office 101001           |                           |                          |                        |                          |                            |
|                                                       | Time Sheet Peri          | iod:         |                            |                |                |                          | Mar 19, 201            | 7 to Apr 01, 2017       | 7                         |                          |                        |                          |                            |
|                                                       | Submit By Date           | :            |                            |                |                |                          | Apr 04, 201            | 7 by 12:00 PM           |                           |                          |                        |                          |                            |
|                                                       | \                        |              |                            |                | Earning:       | Regular Pay              |                        |                         |                           |                          |                        |                          |                            |
|                                                       | $\backslash$             |              |                            |                | Date:          | Mar 20, 2017             |                        |                         |                           |                          |                        |                          |                            |
|                                                       |                          |              |                            |                | Shift:         | 1                        |                        |                         |                           |                          |                        |                          |                            |
|                                                       |                          |              |                            |                | Hours:         | 8                        |                        |                         |                           |                          |                        | ×                        |                            |
|                                                       |                          |              |                            |                |                |                          |                        |                         |                           |                          |                        |                          |                            |
|                                                       | Save                     |              |                            | Сору           |                |                          | Accour                 | nt Distribution         |                           |                          |                        |                          |                            |
|                                                       |                          |              |                            |                |                |                          |                        |                         |                           |                          |                        |                          |                            |
|                                                       | Earning                  | Shift        | Default<br>Hours or Units  | Total<br>Hours | Total<br>Units | Sunday<br>Mar 19, 2017   | Monday<br>Mar 20, 2017 | Tuesday<br>Mar 21, 2017 | Wednesday<br>Mar 22, 2017 | Thursday<br>Mar 23, 2017 | Friday<br>Mar 24, 2017 | Saturday<br>Mar 25, 2017 |                            |
|                                                       | Regular Pay              | 1            | 86.67                      | 0              |                | Enter Hours              | Enter Hours            | Enter Hours             | Enter Hours               | Enter Hours              | Enter Hours            | Enter Hours              |                            |
|                                                       | Total Hours:             |              |                            | 0              |                | 0                        | 0                      | 0                       | 0                         | 0                        | 0                      | 0                        |                            |
|                                                       | Total Units:             |              |                            |                | 0              | 0                        | 0                      | 0                       | 0                         | 0                        | 0                      | 0                        |                            |
|                                                       |                          |              |                            |                | _              |                          |                        |                         |                           |                          |                        | _                        |                            |
|                                                       | Position Sel             | lection      |                            |                | ts             | Previ                    | ew                     | Submit for App          | proval                    | Rest                     | art                    | Next                     |                            |

Below you see that the 8 hours entered shows up under March 20. Continue completing your time sheet for each week. To continue entering hours for the remaining days in the pay period, click "Next".

| Https://ssbtest.langwood  | <b>d.edu/</b> bnrilitt/bupktetm.P_Up | pdateTimeSt | heet                      |          |             |                   | ,P - ≙ ¢ 😝 Us          | r Lagout              | Oracle Fusion      | Viddeware For 📵 Ti | me and Leave Reporting | ×            |                           |
|---------------------------|--------------------------------------|-------------|---------------------------|----------|-------------|-------------------|------------------------|-----------------------|--------------------|--------------------|------------------------|--------------|---------------------------|
| View Favorites Tools      | Help                                 |             |                           |          | 2/4.5       |                   |                        |                       |                    |                    |                        |              | 0 - A Mar. T.             |
| jgested uites 🔹 🔛 evA.com | Time Sheet                           | Hotmail 🎢   | national Association of U | performa | nce sat beg | es 🚺 onddesseg ou | es 🔹 🍯 web blice Galle | ry (z) 🔹 🛃 web sice o | aner) • 🗿 viribora |                    |                        | M • M • M    | ings • Page • Safety • To |
|                           | Time once                            |             |                           |          |             |                   |                        |                       |                    |                    |                        |              |                           |
|                           | Title and Numbe                      | er:         |                           |          |             |                   | Writing Ctr            | Coord 0PW021          | -00                |                    |                        |              |                           |
|                           | Department and                       | Number      |                           |          |             |                   | President's            | Office 101001         |                    |                    |                        |              |                           |
|                           | Time Sheet Peri                      | ad:         |                           |          |             |                   | Mar 10, 201            | 74-404 204            |                    |                    |                        |              |                           |
|                           | nine sneet ren                       | ou.         |                           |          |             |                   | Mar 19, 20             | 17 to Apr 01, 201     | ′                  |                    |                        |              |                           |
|                           | Submit By Date:                      |             |                           |          |             |                   | Apr 04, 201            | 7 by 12:00 PM         | ````               | \                  |                        |              |                           |
|                           |                                      |             |                           |          | amina       | Docular Day       |                        |                       |                    | $\backslash$       |                        |              |                           |
|                           |                                      |             |                           |          | Lanning.    | rogularray        |                        |                       |                    |                    |                        |              |                           |
|                           |                                      |             |                           |          | Date:       | Mar 20, 2017      |                        |                       |                    |                    |                        |              |                           |
|                           |                                      |             |                           |          | Shift:      |                   |                        |                       |                    |                    |                        |              |                           |
|                           |                                      |             |                           |          |             | 1                 |                        |                       |                    |                    |                        |              |                           |
|                           |                                      |             |                           |          | Hours:      | 8                 |                        |                       |                    |                    |                        |              |                           |
|                           |                                      |             |                           |          |             |                   |                        |                       |                    |                    |                        |              |                           |
|                           |                                      |             |                           | _        |             |                   | _                      |                       |                    |                    | $\backslash$           |              |                           |
|                           | Save                                 |             |                           | Сору     |             |                   | Accour                 | nt Distribution       |                    |                    | $\backslash$           |              |                           |
|                           |                                      |             |                           |          |             |                   |                        |                       |                    |                    |                        |              |                           |
|                           |                                      |             |                           |          |             |                   |                        |                       |                    |                    |                        |              |                           |
|                           | Earning                              | snift       | Hours or Units            | Hours    | Units       | Mar 19, 2017      | Monday<br>Mar 20, 2017 | Mar 21, 2017          | Mar 22, 2017       | Mar 23, 2017       | Friday<br>Mar 24, 2017 | Mar 25, 2017 |                           |
|                           | Docular Day                          | 1           | 86.67                     | 8        |             | Enter Hours       | 8                      | Enter Hours           | Enter Hours        | Enter Hours        | Enter Hours            | Enter Hours  |                           |
|                           | rtogulai r ay                        |             | 00.07                     | 0        |             | Linter Hours      | 0                      | Lines Tioura          | Lines Hours        | Lines moura        | Lines inchis           | Linca moura  |                           |
|                           | Total Hours:                         |             |                           | 8        |             | 0                 | 8                      | 0                     | 0                  | 0                  | à                      | 0            |                           |
|                           | Total Units:                         |             |                           |          | 0           | 0                 | 0                      | 0                     | 0                  | 0                  | 0                      | 0            |                           |
|                           |                                      |             |                           |          |             |                   |                        |                       |                    |                    |                        |              |                           |
|                           | Position Sel                         | ection      |                           | Comme    | nts         | Previ             | iew                    | Submit for Apr        | proval             | Res                | tart                   | Next         |                           |
|                           |                                      |             |                           |          |             |                   |                        |                       |                    |                    |                        |              |                           |
|                           |                                      |             |                           |          |             |                   |                        |                       |                    |                    |                        |              |                           |

Once you have entered all hours for the pay period, you can click on the 'Preview "button to review. If changes are needed or if you are ready to return to your time sheet, click "Previous Menu." (Preview shown below)

| u sites + 📑 evix compat | splitty mode          | C Liss Ho                | uman T    | adonal ASSC |              | performance so | vegree 🔽 i |          | •••••••••••••••••••••••••••••••••••• | (c) · · ·  |          |            |         |          |                 |            |           |   |
|-------------------------|-----------------------|--------------------------|-----------|-------------|--------------|----------------|------------|----------|--------------------------------------|------------|----------|------------|---------|----------|-----------------|------------|-----------|---|
|                         | Search                |                          |           |             |              | Q              |            |          |                                      |            |          |            |         | Help     | Site Map        | Sign Out   |           |   |
|                         | Home                  | Pers                     | ional Inf | ormation    | Employ       | ee             |            |          |                                      |            |          |            |         |          |                 |            |           |   |
|                         | Summ                  | ary                      | of Re     | porte       | ed Time      |                |            |          |                                      |            |          |            |         |          |                 |            |           |   |
|                         | Set your              | printer                  | layout to | o Landsc    | ape before p | rinting.       |            |          |                                      |            |          |            |         |          |                 |            |           |   |
|                         | Tommy Te<br>Program C | sting<br>Coordinat       | or, OPW0  | 011-00      |              |                |            |          |                                      |            |          |            |         | Ρ        | resident's Offi | ce, 101001 |           |   |
|                         | Time S                | heet<br><sub>Shift</sub> | Total     | Total       | Saturday ,   | Sunday,        | Monday ,   | Tuesday, | Wednesday,                           | Thursday , | Friday , | Saturday , | Sunday, | Monday , | Tuesday,        | Wednesday, | Thursday, | F |
|                         | coue                  |                          | nours     | Units       | 2017         | 2017           | 2017       | 2017     | 2017                                 | 2017       | 2017     | 2017       | 2017    | 2017     | 2017            | 2017       | 2017      | 2 |
|                         | Regular<br>Pay        | 1                        | 48        |             |              |                | 8          |          | 8                                    |            | 8        |            |         | 8        |                 | 8          |           |   |
|                         | Total Hou             | irs:                     | 48        |             |              |                | 8          |          | 8                                    |            | 8        |            |         | 8        |                 | 8          |           |   |
|                         | Total Uni             | ts:                      |           | 0           |              |                |            |          |                                      |            |          |            |         |          |                 |            |           |   |

7

| ver.                                           |              |                            |                |                |                        |                        |                         |                           |                          |                         |                    |                                 |
|------------------------------------------------|--------------|----------------------------|----------------|----------------|------------------------|------------------------|-------------------------|---------------------------|--------------------------|-------------------------|--------------------|---------------------------------|
|                                                |              |                            |                |                |                        |                        |                         |                           |                          |                         |                    |                                 |
| sbtest. <b>longwood.edu/</b> bnrilitt/bwpktetm | P_UpdateTime | Sheet                      |                |                |                        | یں 😁 🏷 🚽 کر            | tr Logout               | 🛞 Oracle Fusion M         | Middleware For 😑 Ti      | ime and Leave Reporting | ×                  |                                 |
| orites Tools Help                              |              |                            |                | 360 D          |                        | - Dista Ta Cat         |                         |                           |                          |                         |                    |                                 |
| Time She                                       | et           | Traduital Association of C | tin pertonna   | nice soo begi  | ee 🔽 ooggesten or      | es - 💽 web ance dane   | ny (c) • 😰 web ance o   | anay - 👦 mood             |                          |                         |                    | · PD · CD with · radie · sweeth |
| Title and Nur                                  | nber:        |                            |                |                |                        | Writing Ctr            | Coord 0PW021            | -00                       |                          |                         |                    |                                 |
| Department a                                   | ind Numbe    | er:                        |                |                |                        | President's            | Office 101001           |                           |                          |                         |                    |                                 |
| Time Sheet F                                   | eriod:       |                            | $\backslash$   |                |                        | Mar 19, 201            | 17 to Apr 01, 2017      | 7                         |                          |                         |                    |                                 |
| Submit By D                                    | ite:         |                            |                |                |                        | Apr 04, 201            | 7 by 12:00 PM           |                           |                          |                         |                    |                                 |
|                                                |              |                            |                | Earning:       | Regular Pay            |                        |                         |                           |                          |                         |                    |                                 |
|                                                |              |                            |                | Date:          | Mar 20, 2017           |                        |                         |                           |                          |                         |                    |                                 |
|                                                |              |                            |                | Shift:         | <u>с</u> а             |                        |                         |                           |                          |                         |                    |                                 |
|                                                |              |                            |                |                | \'                     |                        |                         |                           |                          |                         |                    |                                 |
|                                                |              |                            |                | Hours:         | 8                      |                        |                         |                           |                          |                         |                    |                                 |
| Save                                           |              |                            | Сору           |                |                        | Accour                 | nt Distribution         |                           |                          |                         |                    |                                 |
| Earning                                        | Shift        | Default<br>Hours or Units  | Total<br>Hours | Total<br>Units | Sunday<br>Mar 19, 2017 | Monday<br>Mar 20, 2017 | Tuesday<br>Mar 21, 2017 | Wednesday<br>Mar 22, 2017 | Thursday<br>Mar 23, 2017 | Friday<br>Mar 24, 2017  | Saturda<br>Mar 25, | ay<br>, 2017                    |
| Regular Pay                                    | 1            | 86.67                      | 8              |                | Enter Hours            | 8                      | Enter Hours             | Enter Hours               | Enter Hours              | Enter Hours             | Ente               | er Hours                        |
| Total Hour                                     | 5:           |                            | 8              |                | 0                      | 8                      | 0                       | 0                         | 0                        | 0                       |                    | 0                               |
| Total Units                                    | :            |                            |                | 0              | 0                      | 0                      | 0                       | 0                         | 0                        | 0                       |                    | 0                               |
| Desilies                                       | Delection    |                            | <b>0</b>       |                |                        |                        | Outor the test          |                           |                          |                         |                    |                                 |
| Position                                       | Selection    |                            | Comme          | its            | Prev                   | lew                    | Submit for App          | roval                     | Res                      | tart                    | Next               |                                 |
|                                                |              |                            |                |                |                        |                        |                         |                           |                          |                         |                    |                                 |

Click the 'Submit for Approval" button to send the time sheet to your

A Certification screen (below) will come up for you to enter your LancerNet Password which certifies your time sheet. Enter your password and hit the submit button.

| MyLONGWOOD€                                                                                                    |                                                                                                    |
|----------------------------------------------------------------------------------------------------|----------------------------------------------------------------------------------------------------|
| Search Q                                                                                                    | Image: Constraint of the second second sec |
| Home Personal Information Student Faculty Financial Aid Employee                                                                                                    | WebTailor Administration                                                                                                    |
| Channel Maintenance Channel Preferences CoopTeachers/UnivSupervisors                                                                                                    |                                                                                                    |
| Certification                                                                                                    |                                                                                                    |
| I certify that the time entered represents a true and accurate record of my time. I am responsib<br>PIN.<br>Enter your PIN and select Submit if you agree with the previous statement. Otherwise, select Ex<br>submitted for approval. You will be redirected to the User Logout web page. | ole for any changes made using my ID and<br>xit and your time transaction will not be                                                                                                    |
|                                                                                                    |                                                                                                    |
| LancerNet Password:                                                                                                    |                                                                                                    |
| Submit                                                                                                    |                                                                                                    |
|                                                                                                    |                                                                                                    |
|                                                                                                    |                                                                                                    |

Once submitted, your approver's name will appear next to <u>Waiting for</u> <u>Approval From</u> at the bottom of the screen.

| Fine Sheet         Hie and Number:       Writing Ctr Coord - DPW021-00         Department and Number:       President's Office - 101001         Time Sheet Period:       Apr 02, 2017 to Apr 15, 2017         Stemit By Date:       Apr 02, 2017 Monday Office - Napr 04, 2017 Monday Office - Napr 04, 2017 Monday Office | ed Sites 🔻 🔛 eVA compatibil | ty mode 🗿 Free H | łotmail 👕 | National Association of C | 🔢 performa     | ice 360 Degri  | ee – <b>D</b> Suggested Site | es 👻 🛃 Web Slice Galle | ry (2) 🔻 🗿 Web Slice Gr | allery 💌 👹 VITDocs <sup>ee</sup> |                          |                        | 👌 • 🗟 · 🗆                | 👼 🕶 Page 🕶 Safe | y• |
|----------------------------------------------------------------------------------------------------|-----------------------------|------------------|-----------|---------------------------|----------------|----------------|------------------------------|------------------------|-------------------------|----------------------------------|--------------------------|------------------------|--------------------------|-----------------|----|
| Title and Number: President's Office - 0PW021-00   Department and Number: President's Office - 10101   Time Sheet Period: Apr 02, 2017 to Apr 15, 2017   Submit By Date: Apr 18, 2017 by 12:00 PM     Emrining Shift   Default Total   Number: 1   8667 32   Enter Hours Enter Hours   10 0   10 0   10 0   10 0   10 0   10 0   10 0   10 0   10 0   10 0   10 0   10 0   10 0   10 0   10 0   10 0   10 0   10 0   10 0   10 0   10 0   10 0   10 0   10 0   10 0   10 0   10 0   10 0   10 0   10 0   10 0   10 0   10 0   10 0   10 0   10 0   10 0   10 0   10 0   10 0   10 0   10 0   10 0   10 0   10                                                                                                    | 1                           | ime Sheet        |           |                           |                |                |                              |                        |                         |                                  |                          |                        |                          |                 |    |
| Department and Number:       President's Office - 101001         Time Sheet Period:       Apr 02, 2017 to Apr 15, 2017         Submit By Date:       Apr 18, 207 by 12:00 PM         Earring       Shit       Default       Total       Sunday       Apr 02, 2017       Apr 04, 2017       Apr 06, 2017       Apr 06, 2017                                                                                                    |                             | Title and Numbe  | er:       |                           |                |                |                              | Writing Ctr            | Coord 0PW02             | 1-00                             |                          |                        |                          |                 |    |
| Apr 02, 2017 to Apr 15, 2017         Submit By Date:       Apr 02, 2017       Monday       Tuesday       Mendagy       Tuesday       Mendagy Apr 02, 2017       Mendagy Apr 02, 2017       Mendagy Apr 02, 2017       Mendagy Apr 02, 2017       Mendagy Apr 02, 2017       Mendagy Apr 02, 2017       Mendagy Apr 02, 2017       Mendagy Apr 02, 2017       Mendagy Apr 04, 2017       Mendagy Apr 06, 2017       Mendagy Apr 06, 2017                                                                                                    |                             | Department and   | Number:   | :                         |                |                |                              | President              | s Office 101001         |                                  |                          |                        |                          |                 |    |
| Submit By Date:       Apr 18, 2017 by 12:00 PM         Imming       Nint       Default       Total       Nint       Narr 02, 2017       Narr 03, 2017       Narr 04, 2017       Narr 04, 2017                                                                                                    |                             | Time Sheet Perio | od:       |                           |                |                |                              | Apr 02, 20             | 17 to Apr 15, 201       | 7                                |                          |                        |                          |                 |    |
| Earning     Shift     Default<br>Hours or Units     Total<br>Hours     Total<br>Units     Total<br>Apr 02, 2017     Monday<br>Apr 03, 2017     Tuesday<br>Apr 04, 2017     Wedneaday<br>Apr 05, 2017     Tursday<br>Apr 05, 2017     Friday<br>Apr 05, 2017     Saturday<br>Apr 05, 2017       Regular Pay<br>Total Hours:     1     86.67     32     0     8     Enter Hours     Enter Hours     8     Enter Hours       Total Hours:     32     0     0     8     0     0     0     8     0       Total Hours:     32     0     0     0     0     0     0     0     0     0     0       Total Hours:     32     0     0     0     0     0     0     0     0     0     0     0       Position Selector     Comments     Free/Wow     Next     Return Time     Time     1       Submitted for Approval By:     You on Apr 03, 2017     You on Apr 03, 2017     Next     Return Time     1       Waiting for Approval From:     James Holisinger     James Holisinger     James Holisinger     1     1                                                                                                    |                             | Submit By Date:  |           |                           |                |                |                              | Apr 18, 20             | 17 by 12:00 PM          |                                  |                          |                        |                          |                 |    |
| Regular Pay       1       86.67       32       Enter Hours       6       Enter Hours       Enter Hours <t< th=""><th></th><th>Earning</th><th>Shift</th><th>Default<br/>Hours or Units</th><th>Total<br/>Hours</th><th>Total<br/>Units</th><th>Sunday<br/>Apr 02, 2017</th><th>Monday<br/>Apr 03, 2017</th><th>Tuesday<br/>Apr 04, 2017</th><th>Wednesday<br/>Apr 05, 2017</th><th>Thursday<br/>Apr 06, 2017</th><th>Friday<br/>Apr 07, 2017</th><th>Saturday<br/>Apr 08, 2017</th><th></th><th></th></t<>                                                                                                    |                             | Earning          | Shift     | Default<br>Hours or Units | Total<br>Hours | Total<br>Units | Sunday<br>Apr 02, 2017       | Monday<br>Apr 03, 2017 | Tuesday<br>Apr 04, 2017 | Wednesday<br>Apr 05, 2017        | Thursday<br>Apr 06, 2017 | Friday<br>Apr 07, 2017 | Saturday<br>Apr 08, 2017 |                 |    |
| Total Hours:     32     0     8     0     0     8     0       Total Units:     0     0     0     0     0     0     0       Position Selection     Comments     Preview     Next     Return Time       Submitted for Approval By:     You on Apr 03, 2017     You on Apr 03, 2017       Waiting for Approval From:     James Holsinger                                                                                                    |                             | Regular Pay      | 1         | 86.67                     | 32             |                | Enter Hours                  | 8                      | Enter Hours             | Enter Hours                      | Enter Hours              | 8                      | Enter Hours              |                 |    |
| Total Units: 0 0                                                                                                    |                             | Total Hours:     |           |                           | 32             |                | 0                            | 8                      | 0                       | 0                                | 0                        | 8                      | 0                        |                 |    |
| Position Selection     Comments     Preview     Next     Return Time       Submitted for Approval By:     You on Apr 03, 2017                                                                                                    |                             | Total Units:     |           |                           |                | 0              | 0                            | 0                      | 0                       | 0                                | 0                        | 0                      | 0                        |                 |    |
| Submitted for Approval By:     You on Apr 03, 2017       Approved By:     Waiting for Approval From:       James Holsinger                                                                                                    |                             | Position Sele    | ection    |                           |                | Comme          | ents                         | Previ                  | ew                      | Next                             | R                        | eturn Time             |                          |                 |    |
| Approved By:<br>Waiting for Approval From: James Holsinger                                                                                                    |                             | Submitted for Ap | pproval E | зу:                       |                |                |                              | You on Ap              | r 03, 2017              |                                  |                          |                        |                          |                 |    |
| Waiting for Approval From: James Holsinger                                                                                                    |                             | Approved By:     |           |                           |                |                |                              |                        |                         |                                  |                          |                        |                          |                 |    |
|                                                                                                    |                             | Waiting for Appr | roval Fro | m:                        |                |                |                              | James Ho               | lsinger                 |                                  |                          |                        |                          |                 |    |
|                                                                                                    |                             |                  |           |                           |                |                |                              |                        |                         |                                  |                          |                        |                          |                 |    |

#### You can check the status by going back to the time sheet selection page.

| MyLONGWOOD                                                   |                             |                                          |                                                                                                    |
|--------------------------------------------------------------|-----------------------------|------------------------------------------|----------------------------------------------------------------------------------------------------|
| Search                                                       | ٩                           |                                          | Image: Weight of the second second |
| Home Personal Information Em                                 | ployee                      |                                          |                                                                                                    |
| Time Sheet Selection                                         |                             |                                          |                                                                                                    |
| Make a selection from My Choice. Choose                      | a Time Sheet period from th | e pull-down list. Select Time Sheet.     |                                                                                                    |
|                                                              |                             |                                          |                                                                                                    |
| Title and Department                                         | My Choice                   | Pay Period and Status                    |                                                                                                    |
| Program Coordinator, 0PW011-00<br>President's Office, 101001 | ۲                           | Apr 01, 2017 to Apr 15, 2017 In Progress | ~                                                                                                    |
| Writing Ctr Coord, 0PW021-00<br>President's Office, 101001   | 0                           | Apr 02, 2017 to Apr 15, 2017 Pending     | ~                                                                                                    |
| Time Sheet                                                   |                             |                                          |                                                                                                    |
|                                                              |                             |                                          |                                                                                                    |
|                                                              |                             |                                          |                                                                                                    |
|                                                              |                             |                                          |                                                                                                    |

### Tenths-of-an-Hour Conversion Chart

# To Record Hours Worked and Hours of Leave Taken

## Effective July 1, 2003

| MINU       | REPORTING              |               |
|------------|------------------------|---------------|
| FROM       | то                     | INCREMENT     |
| 0 Minutes  | 2 minutes, 59 seconds  | Disregard     |
| 3 Minutes  | 8 minutes, 59 seconds  | 1 Tenth Hour  |
| 9 Minutes  | 14 minutes, 59 seconds | 2 Tenths Hour |
| 15 Minutes | 20 minutes, 59 seconds | 3 Tenths Hour |
| 21 Minutes | 26 minutes, 59 seconds | 4 Tenths Hour |
| 27 Minutes | 32 minutes, 59 seconds | 5 Tenths Hour |
| 33 Minutes | 38 minutes, 59 seconds | 6 Tenths Hour |
| 39 Minutes | 44 minutes, 59 seconds | 7 Tenths Hour |
| 45 Minutes | 50 minutes, 59 seconds | 8 Tenths Hour |
| 51 Minutes | 56 minutes, 59 seconds | 9 Tenths Hour |
| 57 Minutes | 60 Minutes             | One Hour      |

For Payroll Concerns, Please contact: 434-395-2261 or 434-385-4880